# SAML設定方法

## AzureAD編

Ver 2.2

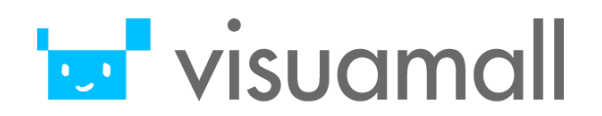

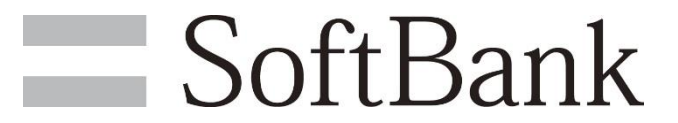

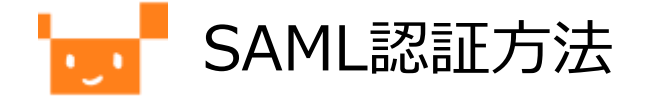

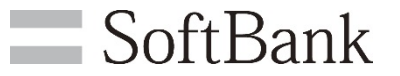

Azure Active Directory(以下、AzureAD)とムービーライブラリはSAML認証を用いて、 連携することができます。

SAML認証をご利用いただくには、あらかじめサービスを提供するムービーライブラリ(SP)と認証情報を提供するAzureAD(IdP)間で信頼関係を結ぶ必要があります。

信頼関係を結ぶに当たって、下記を実施いただく必要があります。

- 1. AzureADへ「アプリケーション」の追加
- 2. AzureADアプリケーションプロパティ設定
- 3. フェデレーションメタデータドキュメントURLの取得
- 4. フェデレーションメタデータドキュメントURLの提供

※IdPによって信頼関係を結ぶ正確なプロセスは異なります。詳細については、 ご利用のID管理ソフトウェアのドキュメントを参照して下さい。

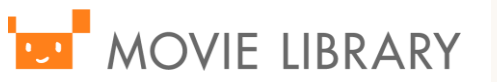

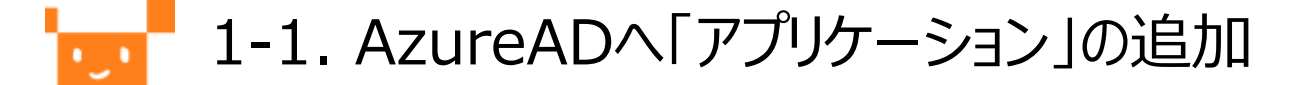

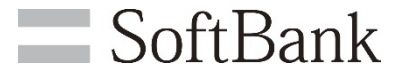

#### AzurePortalへログインし、連携を行いたいAzureADテナントにて、 [アプリの登録]-[新規登録]を選択します。

|                     | 2 新規登録 🜐 エンドポイント 🤌 トラブルシューティング     |
|---------------------|------------------------------------|
| 1 概要                | 前しく改良されたアプリの登録 (一般提供になりました) へようこそ。 |
| 💉 はじめに              | すべてのアプリケーション 所有しているアプリケーション        |
| ★ 問題の診断と解決          |                                    |
| 管理                  | 表示名                                |
| 🚨 ユーザー              | ML ML                              |
| 🎥 グループ              | м <del>э</del> Мライブラリ              |
| 📫 組織の関係             |                                    |
| 🎝 ロールと管理者           |                                    |
| 👢 エンタープライズ アプリケーション |                                    |
| 📮 デバイス              |                                    |
| 1 🗰 アプリの登録          |                                    |
| Identity Governance |                                    |

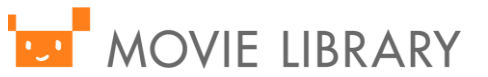

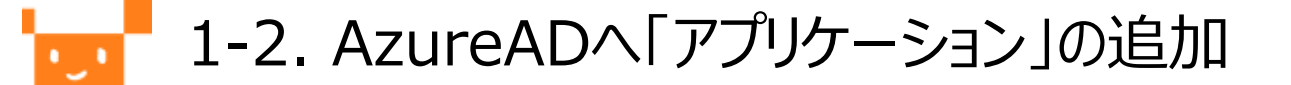

表示されるアプリケーションの作成画面にて、以下の情報を入力し、登録します。 名前:任意のアプリケーション名 (例、ムービーライブラリ) リダイレクトURL選択:Web

#### URL: https://ml.visuamall.com/ (システムID) /saml

#### アプリケーションの登録

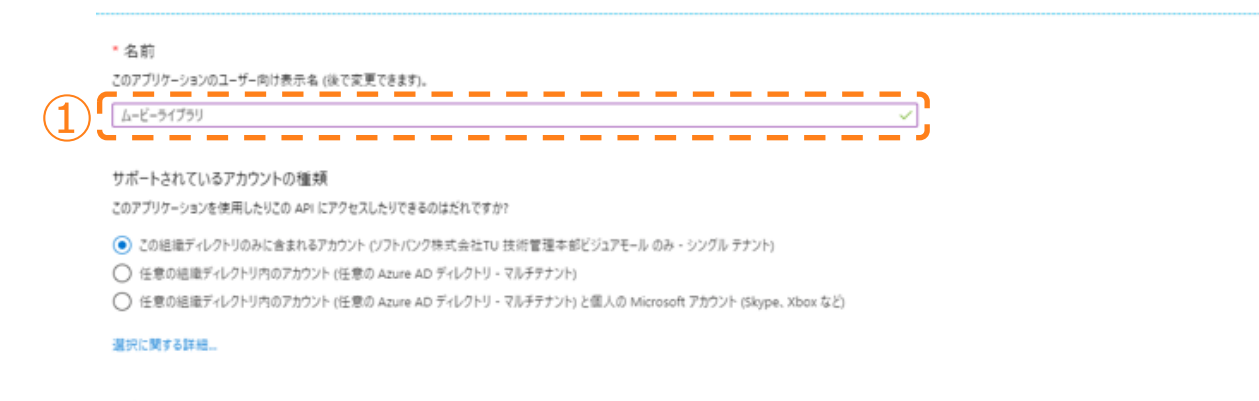

リダイレクト URI (省略可能)

ユーザー認証が成功すると、この URI に認証応答を返します。この時点での指定は省略可能で、後ほど変更できますが、ほとんどの認証シナリオで値が必要とな

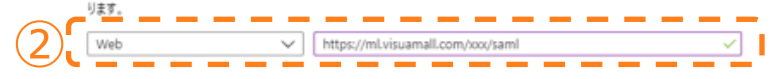

※システムIDはご利用環境のURLの以下の部分と同じ値です。 https://ml.visuamall.com/システムID/クライアントID/xxx/xxx/

SoftBank

続行すると、Microsoft プラットフォーム ポリシーに同意したことになります 🗗

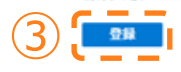

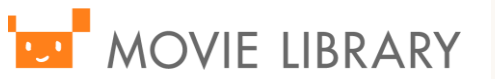

# 「 2-1-1. AzureADアプリケーションプロパティ設定

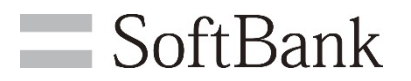

#### アプリケーションIDのURIを設定を行います。 【アプリケーションID URIの追加】をクリックします。

| ■ 削除                                                                                       |                                                                                                    |
|--------------------------------------------------------------------------------------------|----------------------------------------------------------------------------------------------------|
| 👔 少しお時間があれば、Microsoft ID ブラットフォーム (以前は開発者向け Azure AD) に関するフィードバックをぜひお寄せください。→              |                                                                                                    |
| 表示名 : ムービーライブラリ<br>Pプリケーション (クライアント :<br>Fィレクトリ (テナント) ID :<br>tブジェクト ID :                 | サボートされているアカウント: 所属する組織のみ<br>リダイレクト URI : 1 Web、0 /(ブリック クライアント<br>アプリケーション ID の URI : アプリケーション ID URI の追加<br>ローカル ディレアドリてのマネ: エーヒーライフラリ                                                                                                    |
| 新しく強化されたアプリの登録へようこそ。アプリの登録(レガシ)からの変更点を確認することをご希望ですか?詳細情報                                   | \$                                                                                                    |
| API の呼び出し<br>で<br>またでsoft サービスと自社の独自のデータ ソースからの豊富なユーザー<br>-タおよびビジネス データを使用して、より強力なアプリを作成しま | ドキュメント<br>Microsoft ID ブラットフォーム<br>認証シナリオ<br>認証ライブラリ<br>コードサンブル<br>Microsoft Graph<br>用語集<br>ヘルプとサポート                                                                                                    |
|                                                                                            | <ul> <li>● 前除 ● エンドボイント</li> <li>● 少しお時間がもれば、Microsoft ID ブラットフォーム (以前は開発者向け Azure AD) に関するフィードバックをぜひお寄せください。→</li> <li>● ホービーライブラリ</li> <li>・ ムービーライブラリ</li> <li>・ ブリケーション (クライアント… :</li> <li>・ ペレクトリ (テナント) ID :</li> <li>・ ・・・・・・・・・・・・・・・・・・・・・・・・・・・・・・・・・・・</li></ul> |

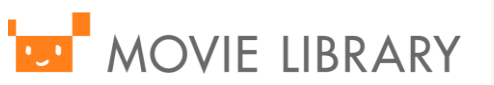

# 👥 2-1-2. AzureADアプリケーションプロパティ設定 🛛 🔤 SoftBank

#### 【アプリケーションIDのURI設定】をクリックして、以下情報を保存します。 アプリケーションIDのURI: api://xxxxxx

※xxxxx部分はAzureより自動で払い出される文字列となります

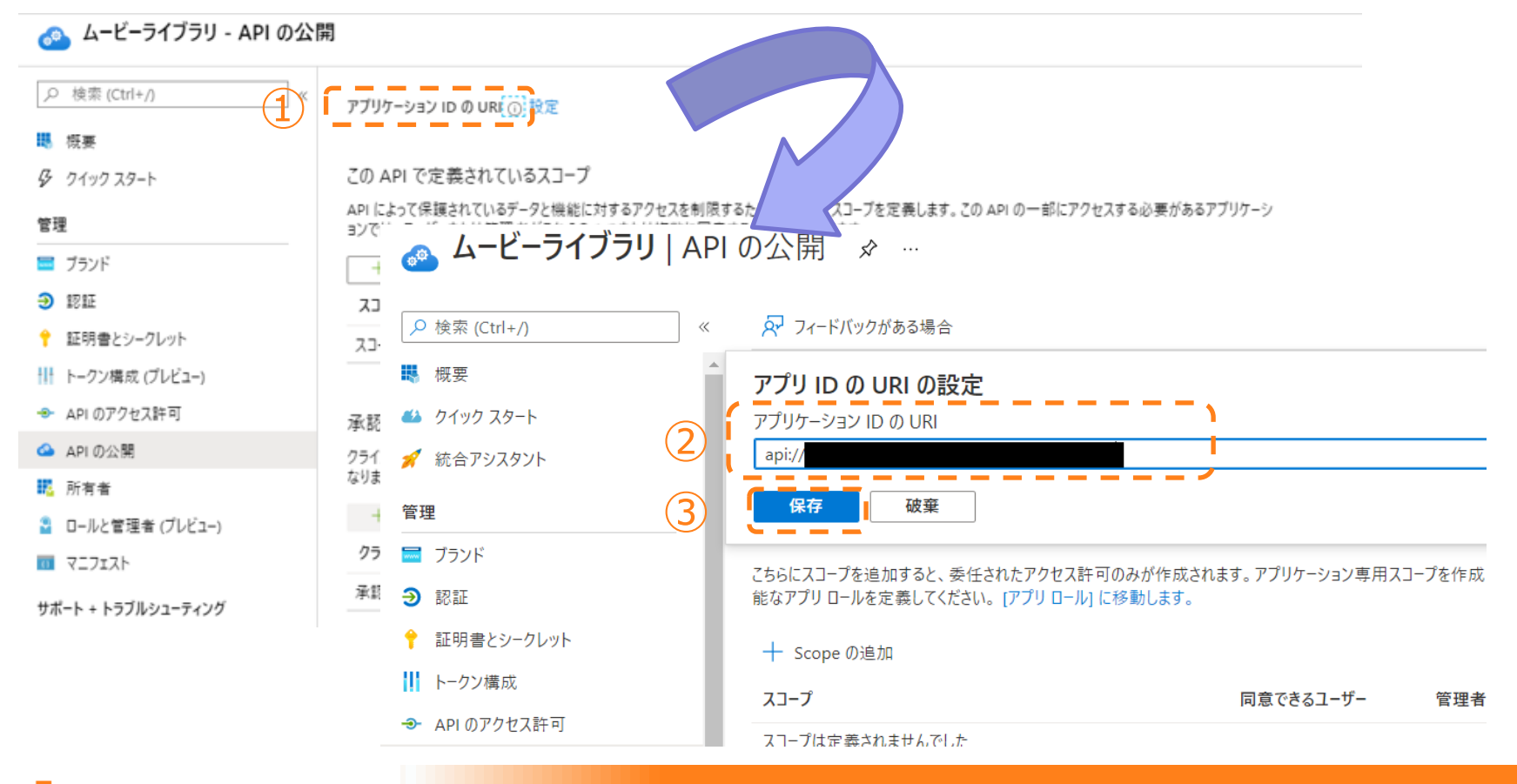

MOVIE LIBRARY

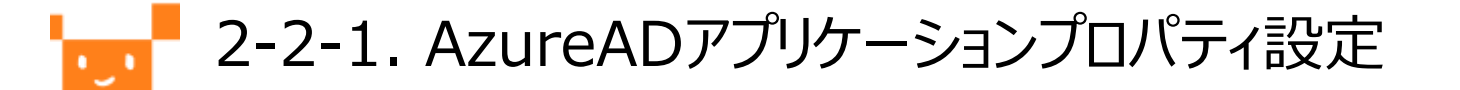

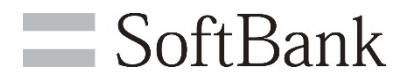

#### ホームページURLの設定を行います。 【任意のアプリケーション名】をクリックします。

| ● 技術 ① 大小 本 小 小 本 小 小 本 小 小 本 小 小 小 小 小 小 小 小                                                                                                    | 🔣 ムービーライブラリ        |                                                                                   |                                         |
|----------------------------------------------------------------------------------------------------|--------------------|-----------------------------------------------------------------------------------|-----------------------------------------|
| 単振振         ● 少しお特徴がおれば、Microsoft 10 プラットウォーム (X)制は関発者的け Azure AD)に関オコケードバック性ゼロな悪せびださい。→           ● クリック スタート         ※示な         ● こースークブラン           管理         デバクトリ・ワーション (グライア・ア・・・・・・・・・・・・・・・・・・・・・・・・・・・・・・・・・・                                                                                                    |                    | ■ 削除 ⊕ エンドボイント                                                                    |                                         |
| タ クタクタクト       表示名       シニュニーライブクラ       サポート含れているアカウソト・・・・・・・・・・・・・・・・・・・・・・・・・・・・・・・・・・・・                                                                                                    | ■ 概要               | 👔 少しお時間があれば、Microsoft ID ブラットフォーム (以前は開発者向け Azure AD) に関するフィードバックをぜひお寄せください。→     |                                         |
|                                                                                                    | Ø クイックスタート         | 表示名 1 - ムービーライブラリ                                                                 | サポートされているアカウント:所属する組織のみ                 |
| ■ ブラゾド       オブジェクト ID       ローカル ディレクトリでのマネ: ムービーライブラリ         ● 認知       ●         ● 認明者と シークレット       ●         日・レクン構成 (ブレビュー)       ●         ● API のアダ プム許可       API のPF (プ出し)         ● API の欠め       ●         第 新名者       ●         1 マーフスト       ●         サボート・トラブルシューティング       ●         グ トラブルシューティング       ●         グ トラブルシューティング       ●         ● トラブルシューティング       ●                                                                                                    | 管理                 | ディレクトリ (テナント) ID :                                                                | アプリケーション ID の URI : アプリケーション ID URI の追加 |
| <ul> <li>② 認証</li> <li>② 認知書とシークレット</li> <li>① 新しく強化されたアブリの登録へようこそ。アブリの登録(レガシ)からの変更点を確認することをご希望ですか:詳細情報</li> <li>③ かしのアクセス許可</li> <li>▲ API の呼び出し</li> <li>▲ API の呼び出し</li> <li>▲ API の ● び出し</li> <li>▲ API の ● び出し</li> <li>▲ API の ● び ● び ● び ● び ● び ● び ● び ● び ● び ●</li></ul>                                                                                                    | 💳 ブランド             | オブジェクト ID :                                                                       | ローカル ディレクトリでのマネ : ムービーライプラリ             |
| <ul> <li>         ・</li></ul>                                                                                                    | Э 認証               |                                                                                   | *                                       |
| <ul> <li>Ⅱ トークソ構成 (ブレビュー)</li> <li>▲ API のアクセス許可</li> <li>▲ API の呼び出し</li> <li>▲ API の呼び出し</li> <li>▲ API の呼び出し</li> <li>▲ API の呼び出し</li> <li>▲ API の呼び出し</li> <li>● API の呼び出し</li> <li>● API の呼び出し</li> <li>● API の呼び出し</li> <li>● API の (ブレビュー)</li> <li>■ マニフェスト</li> <li>● オート + トラブルシューティング</li> <li>● トラブルシューティング</li> <li>● トラブルシューティング</li> <li>● トラブルシューティング</li> <li>● トラブルシューティング</li> <li>● トラブルシューティング</li> <li>● トラブルシューティング</li> <li>● API の (ブレビュー)</li> <li>● API の (ブレビュー)<th>📍 証明書とシークレット</th><th>↑ 新しく強化されたアプリの登録へようこそ、アプリの登録 しがらっからの変更 点を確認することをご希望ですか? 詳細情報</th><th></th></li></ul> | 📍 証明書とシークレット       | ↑ 新しく強化されたアプリの登録へようこそ、アプリの登録 しがらっからの変更 点を確認することをご希望ですか? 詳細情報                      |                                         |
| API のアクセス許可       API の呼び出し       ドキュメント         ▲ API の公開       ● 「「「「「」」」」」」」」」」」」」」」」」」」」」」」」」」」」」」」」                                                                                                    | けークン構成 (プレビュー)     | ● 別の人気にになったとうな変形になっていううな変形でありたけなかがと思うまた。▲にたたななどとないまたものが                           |                                         |
| <ul> <li>▲ API の公開</li> <li>● Microsoft ID ブラットフォーム</li> <li>● Microsoft ID ブラットフォーム</li> <li>● Microsoft ID ブラット</li> <li>● Microsoft ID ブラット</li> <li>● Microsoft ID ブラッ</li></ul>                                            | APIのアクセス許可         | APIの呼び出し                                                                          | ドキュメント                                  |
| <ul> <li>         ド府有者         <ul> <li></li></ul></li></ul>                                                                                                    | 🙆 API の公開          |                                                                                   | Microsoft ID ブラットフォーム                   |
| <ul> <li>□ -ルと管理者(ブレビュー)</li> <li>□ マニフェスト</li> <li>サポート + トラブルシューティング</li> <li>□ トラブルシューティング</li> <li>□ トリンブル</li> <li>□ トレングレーン</li> <li>□ トレングレーン</li> <li>□ トレングレングレーン</li> <li>□ トレングレン</li> <li>□ トレングレン</li> <li>□ トレングレン</li> <li>□ トレングレン</li> <li>□ トレングレン</li> <li>□ トレングレン</li> <li>□ トレングレン</li> <li>□ トレングレン</li> <li>□ トレングレン</li> <li>□ トレングレン</li> <li>□ トレン</li> <li>□ トレン</li></ul>                                                                                                    | 👯 所有者              |                                                                                   | 認証シナリオ<br>認証ライプラリ                       |
| ロ マニフェスト     Microsoft サービスと自社の独自のデータ ソースからの豊富なユーザー     オポート + トラブルシューティング     データおよびビジネス データを使用して、より強力なアプリを作成しま     す。     ADI アグルフェーティング     ADI アグルオンデー     ADI アグルオンデー                                                                                                    | 🎦 ロールと管理者 (ブレビュー)  | x 🗐 🖕 🖕 🔽 🔽                                                                       | コード サンブル<br>Microsoft Graph             |
| Microsoft サービスと自社の没自のサーダ ソースからの登画なーサー<br>サポート + トラブルシューティング データおよびビジネス データを使用して、より強力なアプリを作成しま<br>す。                                                                                                    | □ マニフェスト           |                                                                                   | 用語集<br>ヘルプとサポート                         |
| グ トラブルシューティング ADI アクセス注意回の主要                                                                                                    | サポート + トラブルシューティング | Microsoft サービスと目在の独自のテーダ ソースからの豊富なユーサー<br>データおよびビジネス データを使用して、より強力なアプリを作成しま<br>す。 |                                         |
| API J Z EAT 9030                                                                                                    | ∥ トラブルシューティング      | API アクセス許可の表示                                                                     |                                         |
| 🧟 新しいサポート リクエスト                                                                                                    | 🧟 新しいサポート リクエスト    |                                                                                   |                                         |

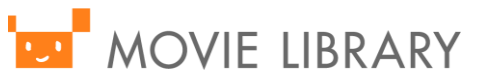

2-2-2. AzureADアプリケーションプロパティ設定

### **SoftBank**

#### 以下情報を入力して保存します。

#### ホームページURL(推奨値・・・ムービーライブラリのログインページURL): https://ml.visuamall.com/(システムID)/(クライアントID) /login/login.php?c=xx

※システムID・クライアントIDはご利用環境のURLの以下の部分と同じ値です。 https://ml.visuamall.com/システムID/クライアントID/xxx/xxx/

| つ 検索 (Ctrl+/) 《   | 保存 🗙 破棄         |                                                            |            |
|-------------------|-----------------|------------------------------------------------------------|------------|
| 概要                | 名前 * ① 1        |                                                            |            |
| クイック スタート         | בם              | 指定されていません                                                  |            |
| 理                 | 新しいロゴのアップロード へ  | 7-21-0-3940                                                |            |
| ブランド              |                 |                                                            |            |
| 認証                | ホーム ページ URL 🕕 🧹 | https://ml.visuamall.com/xxx/xxx/login/login.php?c=xx      | ~          |
| 証明書とシークレット        | サービス利用規約 URL 🕡  | 例: https://myapp.com/termsofservice                        |            |
| トークン構成 (プレビュー)    | プライバシーに関する声明の   | 例: https://myapp.com/privacystatement                      |            |
| API のアクセス許可       | URL ()          |                                                            |            |
| API の公開           | パブリッシャー ドメイン ①  | ▲ vmall01.onmicrosoft.com                                  | ドメインを更新します |
| 所有者               |                 | アブリケーションの同意画面に [未確認] と表示されます。<br>パブリッシャー ドメインの詳細をご確認ください 🖓 |            |
| ロールと管理者 (プレビュー)   |                 |                                                            |            |
| マニフェスト            |                 |                                                            |            |
| ポート + トラブルシューティング |                 |                                                            |            |
| ・トラブルシューティング      |                 |                                                            |            |
| 新しいサポート リクエスト     |                 |                                                            |            |

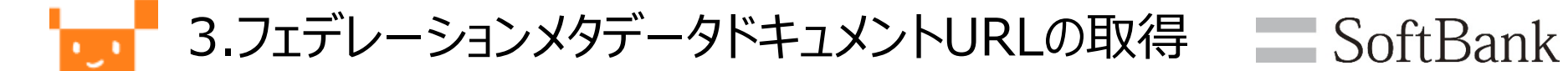

### アプリ登録後、ムービライブラリへSSOするために必要な、 フェデレーションメタデータドキュメントURLを取得します。 [エンドポイント]-[フェデレーション メタデータ ドキュメント]よりURLをコピーします。

| ムービーライブラリ                                                              | 1                                                                              | エンドポイント                                                                                                    |
|------------------------------------------------------------------------|--------------------------------------------------------------------------------|----------------------------------------------------------------------------------------------------|
| 。<br>/2 検索 (Ctrl+/) 《                                                  | 前除 ⊕ エンドポイント                                                                   | OAuth 2.0 承認エンドポイント (v2)<br>https://login.microsoftonline.com/63963cdf-cfc7-4a08-97                                                                                                    |
| ₩ 概要                                                                   | ・ 少しお時間があれば、Microsoft ID ブラットフォーム (以前は開発者向け Azure AD) に関                       | OAuth 2.0 トークン エンドポイント (v2)<br>https://login.microsoftonline.com/63963cdf-cfc7-4a08-97                                                                                                    |
| <ul> <li>タ クイックスタート</li> <li>管理</li> <li>ゴランド</li> <li>Э 認証</li> </ul> | 表示名 : ム-ビーライブラリ<br>アブリケーション (クライアント:<br>ディレクトリ (テナント) ID :<br>オブジェクト ID :<br>2 | OAuth 2.0 承認エンドポイント (v1)<br>https://login.microsoftonline.com/63963cdf-cfc7-4a08-97/<br>OAuth 2.0 トークン エンドポイント (v1)<br>https://login.microsoftonline.com/63963cdf-cfc7-4a08-97/<br>OpenID Connect メタデータ ドキュメント<br>https://login.microsoftonline.com/63963cdf-cfc7-4a08-97/<br>Microsoft Graph API エンドポイント<br> |

MOVIE LIBRARY

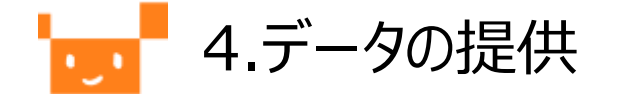

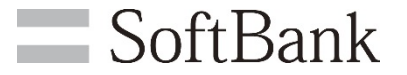

以下2点をお申込書に記載いただき、弊社営業へご連絡下さい。

・アプリケーションIDのURI(項目番号2-1-2)

・フェデレーションメタデータドキュメントURL(項目番号3)

ムービーライブラリ(SP)側の設定が完了し、SAML認証をご利用いただける準備が整いま したらご連絡いたします。

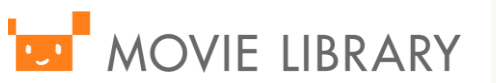

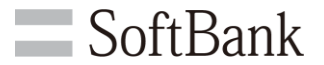

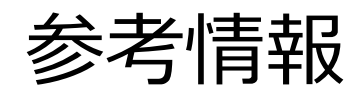

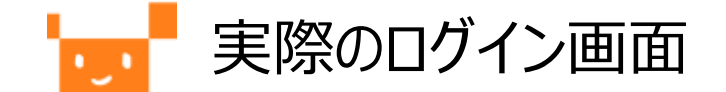

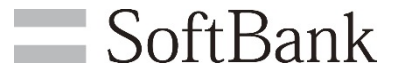

SAML認証を有効にしたムービーライブラリ環境にアクセスすると、 下記Azureのログイン画面にリダイレクトされます。 AzureADにてアクセスを許可されたユーザにてログイン可能です。 ログイン認証後、ムービーライブラリのトップページへと遷移します。

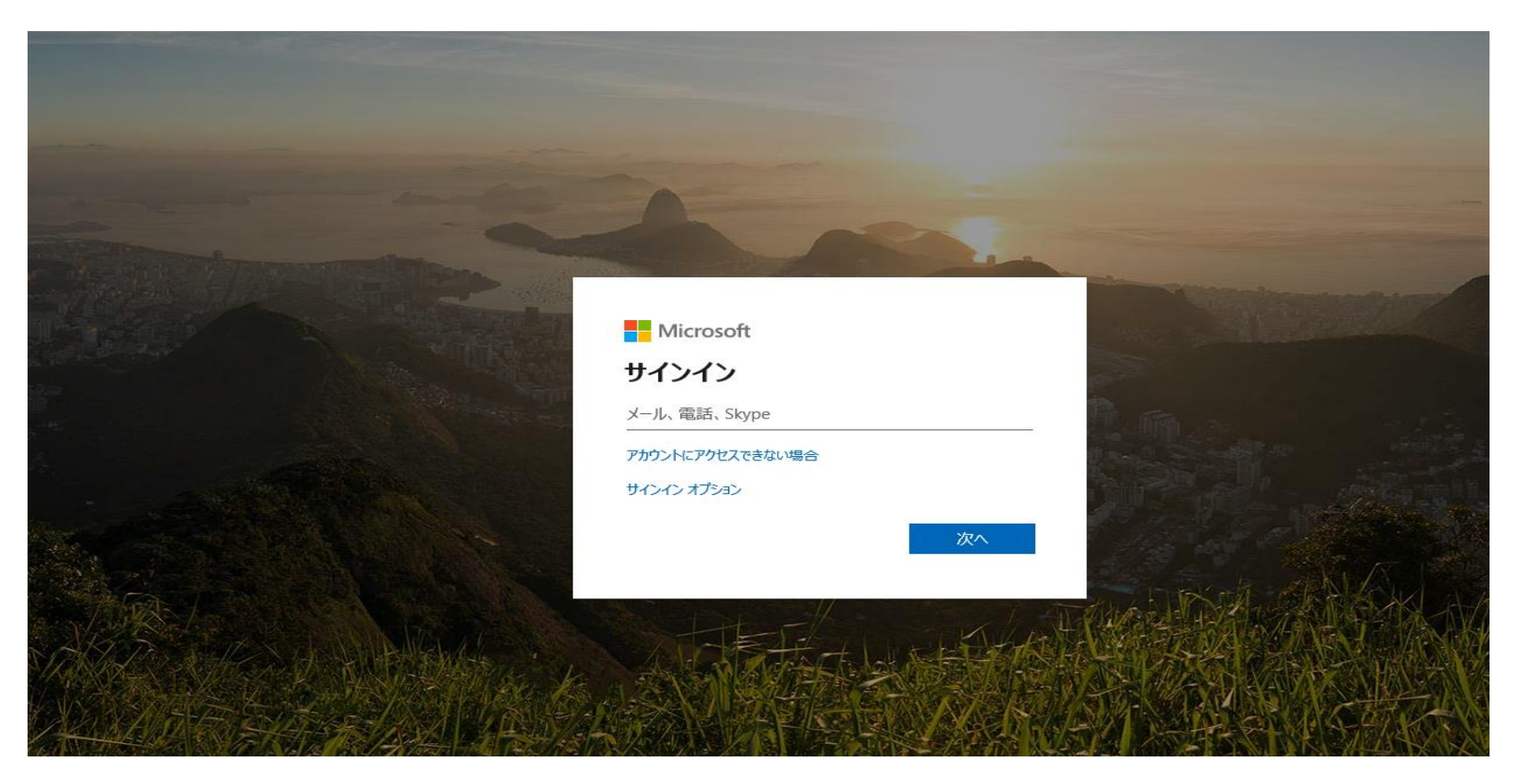

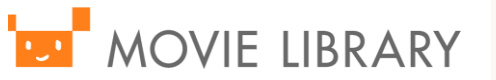

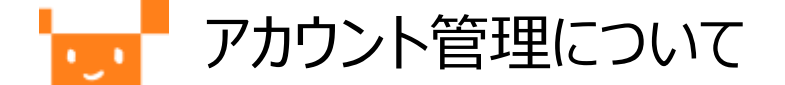

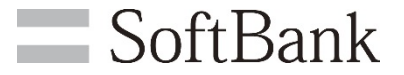

ムービーライブラリにおけるSAML認証は、シングルサインオン機能のみを提供しており、 AzureAD及びムービーライブラリ間でのアカウントの同期を行うことは出来ません。 あらかじめ、ムービーライブラリ内にご利用になられるADユーザと同等のアカウントを作成いただく 必要があります。

アカウントの作成については、ムービーライブラリの管理者機能をご利用いただくか、 提供済みのREST APIをご活用いただくことをご検討下さい。

APIマニュアルはこちら

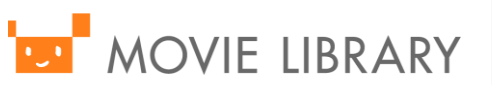

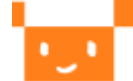

MOVIE LIBRARY

# よくあるご質問(AzureAD)

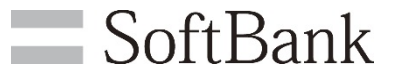

| ご質問内容                                                                                  | 回答                                                                                                    |
|----------------------------------------------------------------------------------------|----------------------------------------------------------------------------------------------------|
| Microsoftアカウントでログインしたところ、「申し訳 ありま<br>せんが、サインイン中に問題が発生しました。正しくない要<br>求を受信しました。」と表示されます。 | AzureADの登録済みアプリのプロパティにて、「アプリケーション ID/URI」の値が<br>「https://ml.visuamall.com/システムID/saml」となっているかご確認ください。<br>(※URLの最後に「スラッシュ (/)」が入っていないこと。)<br>上記編集後は、Microsoftアカウントを一度ログアウトの上、<br>再度ムービーライブラリのログインURLへアクセスください。 |
| Microsoftアカウントでログイン後、<br>ムービーライブラリヘリダイレクトされたが、<br>「お客様のアカウント情報がありません。」と<br>表示されます。     | ログインされたMicrosoftアカウントのメールアドレスと同じメールアドレスがムービーライブラリに登録されていない可能性があります。<br>ムービーライブラリへアカウントの登録をお願いします。                                                                                                    |
| SAMLログインを行うにあたって、<br>AzureADに所属済みのMicrosoftアカウントをムービーラ<br>イブラリへ全て登録する必要がありますか?         | ムービーライブラリへSAMLログインを許可するユーザのメールアドレスを<br>ムービーライブラリへ登録する必要があります。<br>IdpとSP間でのアカウント同期機能は提供しておりませんので、都度更新いただく必要がありま<br>す。その際、ムービーライブラリの管理者機能「アカウントExcelデータ取込」をご利用いただくこと<br>をオススメします。                               |
| Microsoftアカウントのパスワードとムービーライブラリへ登<br>録するアカウントのパスワードは一致させる必要があります<br>か?                  | 一致させる必要はありません。                                                                                                    |
| AzureAD側でユーザまたはグループへアプリの利用 権限<br>を設定することで、ムービーライブラリへのログ インを制限で<br>きますか?                | できません。AzureAD側の権限情報は引き継がれませんので、ムービーライブラリへログインさ<br>せたくない場合は、ムービーライブラリ側にアカウントを登録しないようにしてください。                                                                                                    |
| Microsoftアカウントをログアウトすると、<br>ムービーライブラリもログアウトされますか?                                      | ログアウトされません。ログインから24時間が経過するか、ブラウザを全て閉じていただく事でログ<br>アウトされます。                                                                                                    |
| 外部サイトからムービーライブラリのログインページを呼び出<br>す際、何か注意することはありますか。                                     | 外部サイトからログインページを呼び出す際、GETにて、リクエストいただきたいです。POSTにて、<br>リクエストすると、エラーページが表示されページ更新すると通常画面へ遷移するという事象を確<br>認しております。                                                                                                  |

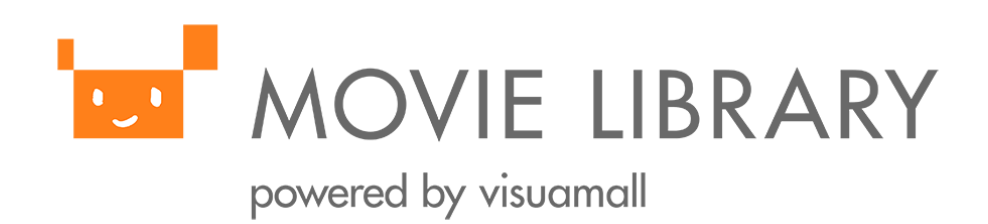